Technical guide for bidders on the use and management of CompraNet

# 3.2 Registration of foreign companies and generation of electronic ID

In order to register in CompraNet and obtain an electronic ID, a foreign company or person must comply with several requirements, which involve sending apostilled or legalized digital documents, therefore, the steps to obtain the your access to CompraNet and the electronic ID generated by the SFP, differ significantly from the steps required by Mexican companies, described in topic 3.1.

The terms, acronyms and definitions used in this guide can be consulted in the terms and definitions section.

The following diagram shows the steps to register in CompraNet and obtain the electronic ID. Please consider that the process to obtain access to CompraNet could take at least 8 days after your registration request is submitted with all the required documents:

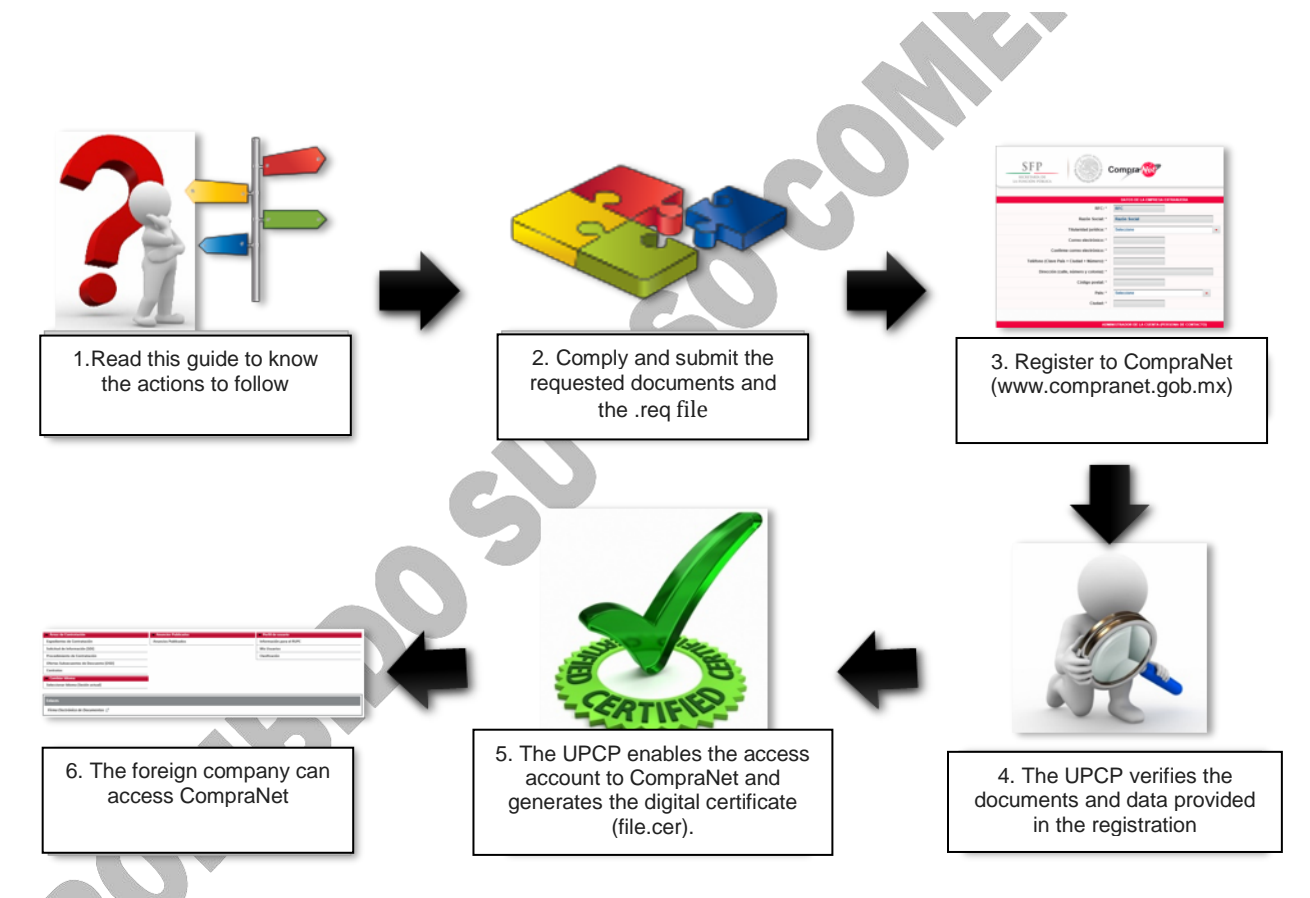

The registration of a foreign company in CompraNet only has to be done only once and it's their responsibility to keep their information updated in the system. The validity of the electronic ID granted by the SFP is 2 years. In case of loss, damage or renewal, they should refer to this same guide to the "Renewal of electronic identification" section.

The documents that the foreign company must integrate in the CompraNet registration form are:

Documents according to the type of legal personality:

I.

a) Company: Testimony of the public deed certifying its legal existence, as well as the powers of its legal representative or agent, including their respective reforms. The documentation must be duly apostilled or legalized, in Spanish and in pdf format (Portable Document Format).

**Compra** Net Technical guide for bidders on the use and management of CompraNet

b) Individuals: Birth certificate. It must be duly apostilled or legalized, in the Spanish language and in pdf format (Portable Document Format).

II. Official ID with photograph of the legal representative or agent: Passport or valid license. It should be digitized in pdf format.

III. Tax identification card or a document provided by the competent tax authority in your country, such as: tax registration, tax identification number, the tax identification card, tax id, Business license, etc. It should be digitized in pdf format.

IV. Unique registry key of population or federal registry of taxpayers of the legal representative or agent (this fraction only applies to legal representatives or attorneys with Mexican nationality). It should be digitized in pdf format.

V. <u>Request for certification format</u>. The certification request must be printed, signed and scanned in pdf format.

VI. Requirement (.req file). Generate this file with the following steps:

| Requerimientos de Certificación         Regresar Continuar         Datos del Requerimiento         Razón Social         Area         Nombre         Puesto         Dirección         C.P.         País         MX         Entidad Federativa         Municipio o Delegación         RFC         Correo Electrónico         Clave para Anulación | a) Download and open the application |                                                        |             |                                 |
|----------------------------------------------------------------------------------------------------|--------------------------------------|--------------------------------------------------------|-------------|---------------------------------|
| Eggresar Continuar   Datos del Requerimiento   Razón Social   Area   Nombre   Puesto   Dirección   C.P.   País   Mx   Entidad Federativa   Municipio o Delegación   RFC   Correo Electrónico   Clave para Anulación                                                                                                    | requirement, this screen will open:  | Requerimientos de Ce                                   | rtificación |                                 |
| Datos del Requerimiento         Razón Social         Area         Area         Nombre         Puesto         Dirección         C.P.         País         Entidad Federativa         Municipio o Delegación         RFC         Cirero Electrónico         Clave para Anulación                                                                  |                                      | ≪ <b>ी¶ 1</b> 0⊃<br><u>R</u> egresar <u>C</u> ontinuar |             | <mark>≹</mark><br><u>S</u> alir |
| Area Area Nombre Puesto Dirección C.P. País MX Entidad Federativa Municipio o Delegación RFC Correo Electrónico Clave para Anulación                                                                                                    |                                      | Datos del Requerimiento<br>Bazón Social                |             |                                 |
| Nombre                                                                                                    |                                      | Area                                                   |             |                                 |
| Puesto                                                                                                    |                                      | Nombre                                                 |             |                                 |
| Dirección<br>C.P.<br>País<br>Entidad Federativa<br>Municipio o Delegación<br>RFC<br>Correo Electrónico<br>Clave para Anulación                                                                                                    |                                      | Puesto                                                 |             |                                 |
| C.P.                                                                                                    |                                      | Dirección                                              |             |                                 |
| País MX<br>Entidad Federativa<br>Municipio o Delegación<br>RFC<br>Correo Electrónico<br>Clave para Anulación                                                                                                    |                                      | C.P.                                                   |             |                                 |
| Entidad Federativa<br>Municipio o Delegación<br>RFC<br>Correo Electrónico<br>Clave para Anulación                                                                                                    |                                      | País                                                   | MX          |                                 |
| Municipio o Delegación<br>RFC<br>Correo Electrónico<br>Clave para Anulación                                                                                                    |                                      | Entidad Federativa                                     |             |                                 |
| Correo Electrónico<br>Clave para Anulación                                                                                                    |                                      | Municipio o Delegación                                 |             |                                 |
| Clave para Anulación                                                                                                    |                                      | Correo Electrónico                                     |             |                                 |
|                                                                                                    |                                      | Clave para Anulación                                   |             |                                 |
|                                                                                                    |                                      |                                                        |             |                                 |
|                                                                                                    |                                      |                                                        |             |                                 |
|                                                                                                    |                                      |                                                        |             |                                 |
|                                                                                                    |                                      |                                                        |             |                                 |
|                                                                                                    |                                      |                                                        |             |                                 |
|                                                                                                    |                                      |                                                        |             |                                 |
|                                                                                                    |                                      |                                                        |             |                                 |
|                                                                                                    | <b>—</b>                             |                                                        |             |                                 |

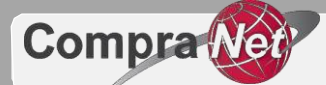

**b)** Fill in the requested information fields according to the following:

| FIELD                  | DESCRIPTION OF FILLING                                                                                                    |
|------------------------|----------------------------------------------------------------------------------------------------|
| Razón Social           | Legal name of the company that you want to register in CompraNet                                                                     |
| Área                   | Main economic activity of the company.                                                                                               |
| Nombre                 | Name of the legal representative.                                                                                                    |
| Puesto                 | Position in the company of the person in the previous field.                                                                         |
| Direccion              | Complete address                                                                                                    |
| C.P.                   | Postal code                                                                                                    |
| País                   | Country where the company is located.<br>Find the initials of your country in the<br>catalog of countries.                           |
| Entidad Federativa     | State or province in which the company is located.                                                                                   |
| Municipio o Delegación | If applicable, provide the municipality or commune.                                                                                  |
| RFC                    | EXT + (date of creation of the company or<br>date of birth of the person) + initials of<br>your country in the catalog of countries. |
| Correo Electrónico     | Provide the email and a phone number.                                                                                                |
| Claves para anulación  | The data in this field is optional.                                                                                                  |

| ৰ্ত্ম ট্রেন্ট<br>egresar Continuar   |                                                                                                    | <u>S</u> a |
|--------------------------------------|----------------------------------------------------------------------------------------------------|------------|
| El password que<br>importante elegir | proporcione servirá para encriptar su llave privada, por lo que es muy<br>passwords difíciles de adivinar.                                                                                                    |            |
| Proporcione com<br>menos 8 caracte   | no password una cadena de caracteres. La cadena debe de ser de al<br>res y de no más de 255. Utilice sólo letras y números.                                                                                                    |            |
| Password                             | MARCHAROOR                                                                                                    |            |
| Confirmar Password                   | MINIMUM                                                                                                    |            |
| Q                                    |                                                                                                    |            |
| Tamaño de la<br>Llave                | 1024                                                                                                    |            |
| Llave Privada                        | C:\Documents and Settings\upp-soporte8.SFP\Mis documentos\E                                                                                                    | 199        |
|                                      | presente de la companya de la companya |            |

**c)** In Password choose and confirm a password, remember that it will be part of your electronic ID (e.firm).

In Tamaño de la Llave select 1024.

In Llave Privada and Requerimiento de Certificación, choose the name and location where you will save the .key and .req files respectively.

Once the form is completed, press Continuar (Continue).

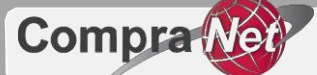

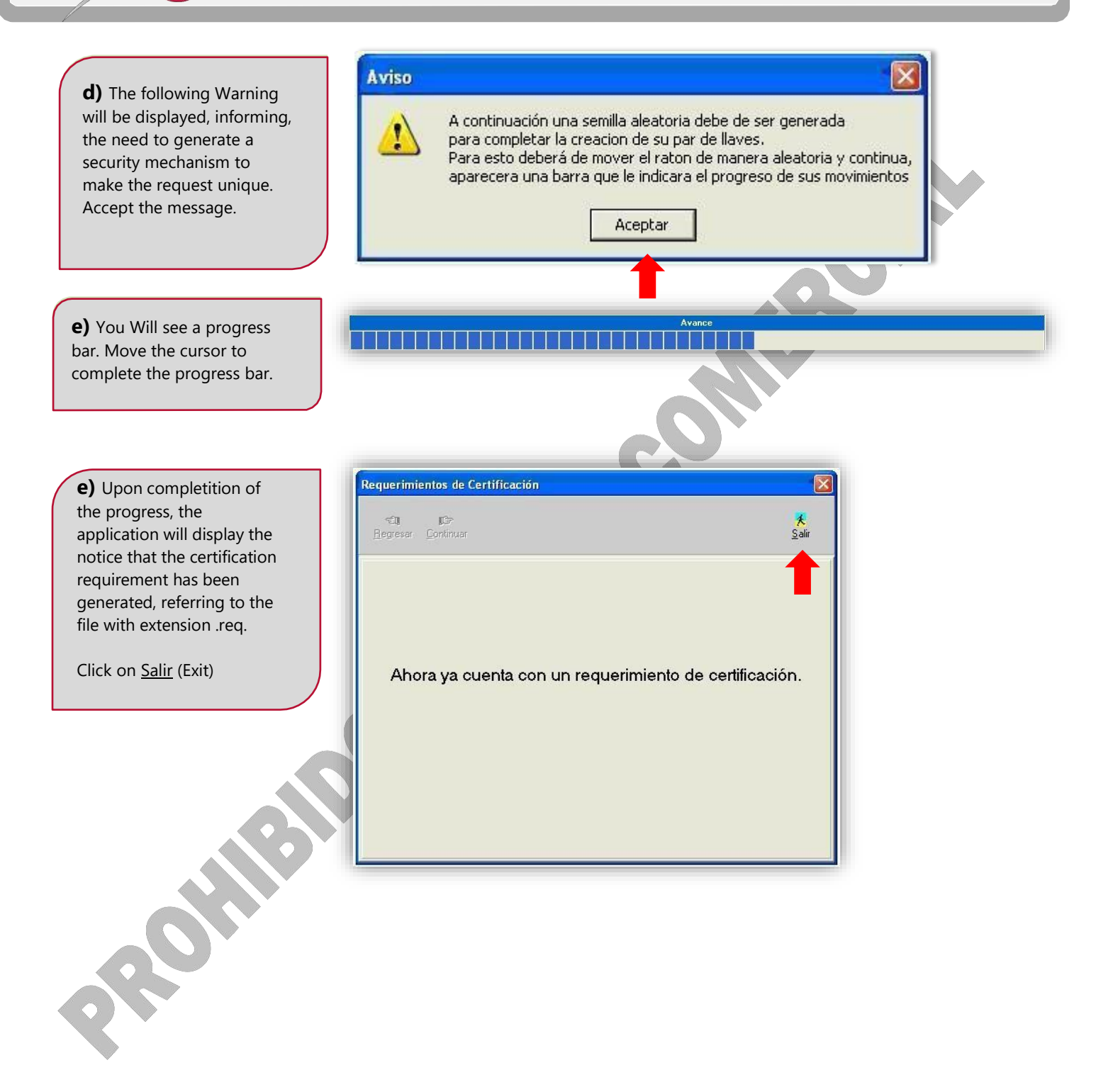

When you have all the documents indicated in sections I to VI, you can access CompraNet's website and open the registration format to upload them and submit your registration request.

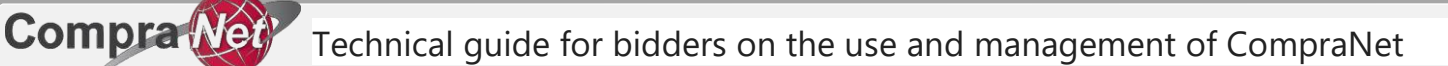

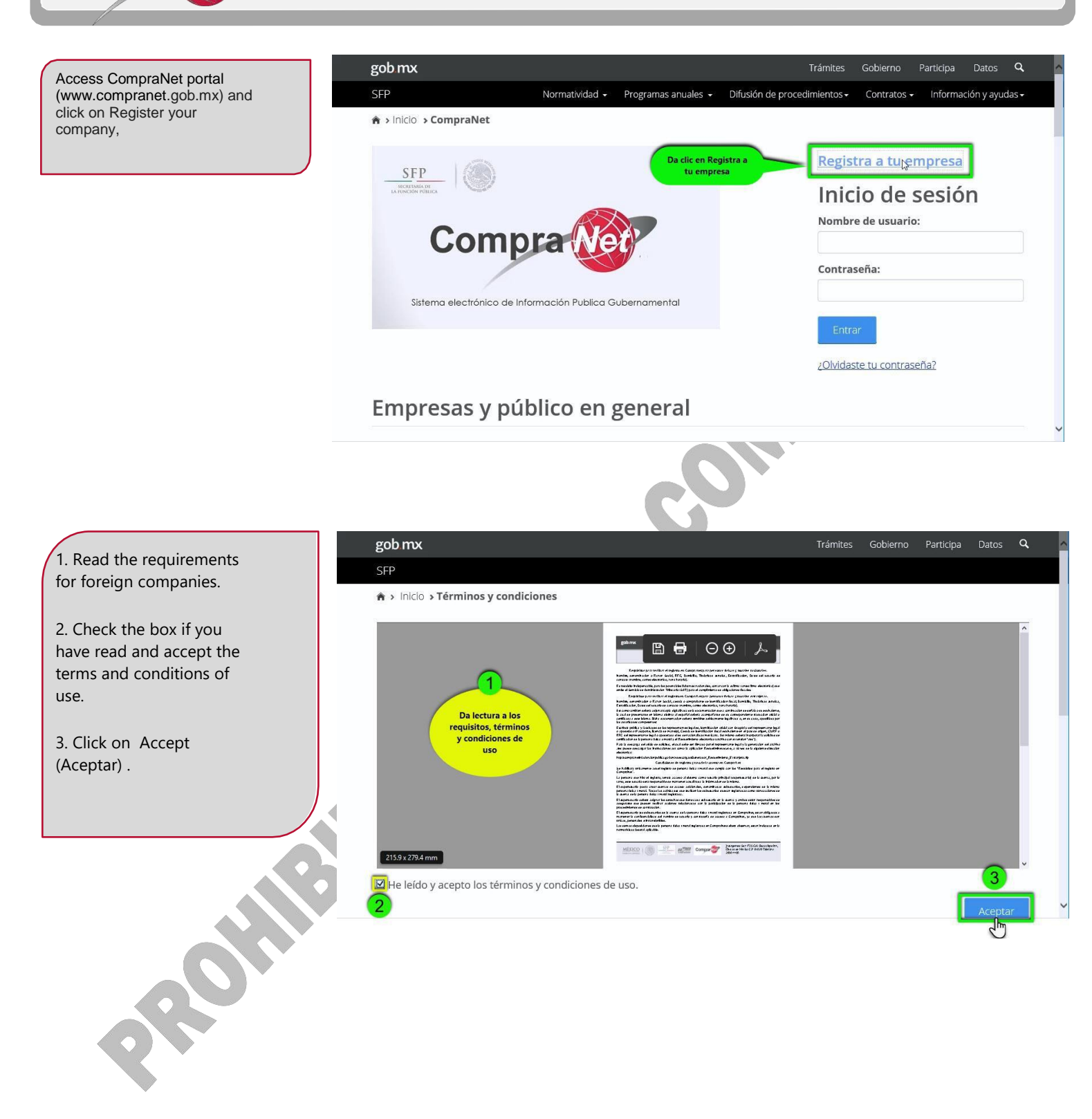

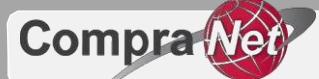

Compra Net Technical guide for bidders on the use and management of CompraNet

Select Foreign (Extranjera) and click on Continue (Continuar).

Fill the data and

Click on Register

(Registrar).

the registration form.

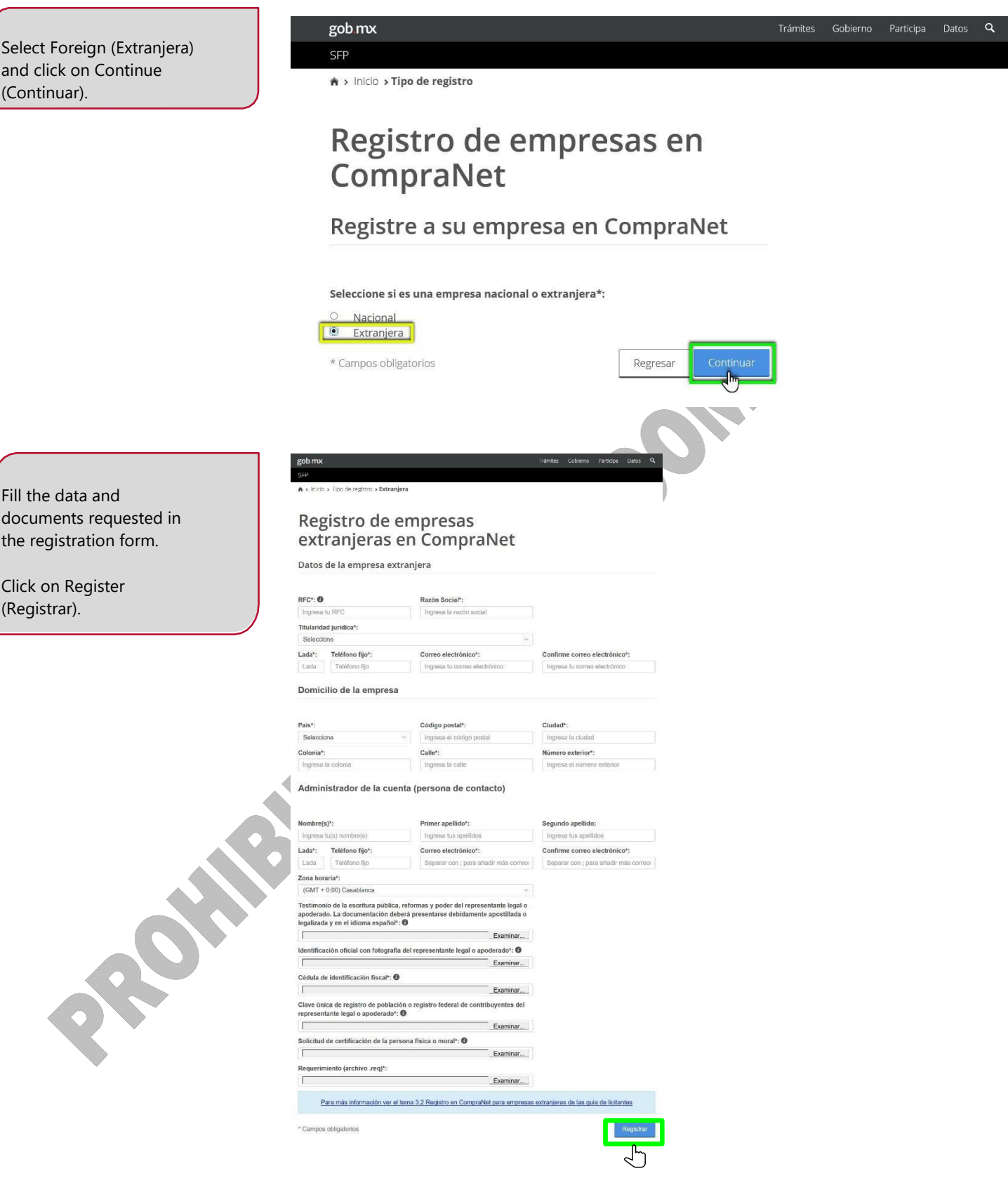

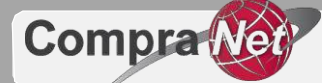

The **UPCP** will receive the registration request and the system will send an email to the registered email account (email provided in the Account Administrator section) from <u>cnet@funcionpublica.gob.mx</u> or <u>rupc@funcionpublica.gob.mx</u> :

1. CNET- Start of Registration of companies in CompraNet, the UPCP validates the registered information

You will receive an email like the one in this page once you submit your registration request.

#### 2. CNET- Temporary password on CompraNet

If the information and documents uploaded comply with the requirements, you will receive a temporary password. This indicates that the account will be activated soon.

You will receive this email in a period of 8 days after the date and time you submitted your request.

#### 3. CNET- Account activation in CompraNet

This email confirms that account has been enabled in CompraNet. To access the system you will require the username (login) which will be sent in a subsequent email. Land O' Lakes

Ha iniciado su proceso de registro en CompraNet, por lo que le solicitamos estar al pendiente del correo electrónico que le enviaremos con una contraseña temporal para acceder al sistema, la cual llegará en un tiempo máximo de 8 días naturales.

Los datos que hemos recibido para su registro son:

Razón Social: Land O' Lakes País: Estados Unidos Titularidad jurídica: 1.1.- Sociedad Anónima de Capital Variable (S.A. de C.V.) RFC: \#030E00555043503036303431352D4D58 Correo electrónico: upcp-soporte12@funcionpublica.gob.mx Teléfono: 52 55 2000 3000 Dirección: 4001 Lexington Ave N Código postal: 55112 Entidad Federativa: Minnesota

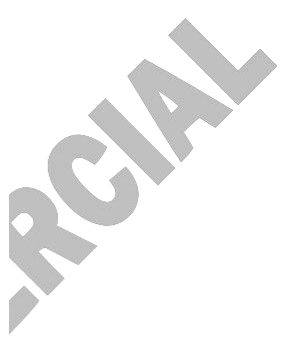

Estimado usuario:

El proceso de cotejo de datos proporcionados en su registro ha sido exitoso y su cuenta ha sido activada. Le damos la más cordial bienvenida a la plataforma CompraNet.

\*\*\*\*\*SU OPINION ES MUY IMPORTANTE PARA MEJORAR EL TRAMITE\*\*\*\*\*\* "Registro de personas físicas y morales nacionales para el uso del Sistema Electr Gubernamental, CompraNet", por esta razón lo invitamos a contestar la encuesta "Evaluación ciudadana de trámites y servicios" en la siguiente dirección: http://tramitefacil.gob.mx/index.php/encuesta/index?id=387

Descarga de la Guía de usuario del sistema CompraNet: <u>https://sites.google.com/site/cnetrupc/Guias-y-</u>Formatos/Licitantes.pdf?attredirects=0&d=1

Cualquier duda y/o comentario por favor envíe un correo a rupc@funcionpublica.gob.mx

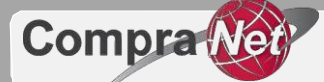

#### 4. CNET- Username in CompraNet

This email provides you the Username (login), which together with the password, will allow you to access CompraNet.

The email also includes basic information with which your registration was enabled. For security reasons the temporary password was sent in a previous email.

#### 5. COMPRANET – CERTIFICATION OF THE ELECTRONIC IDENTIFICATION MEANS

Finally, you will receive the .cer file, which is complemented by the electronic key (.key file) and the password you captured when generating the request. These three elements integrate the electronic ID with which you can sign the electronic proposals that you send through CompraNet.

### Land O' Lakes

Por medio del presente le informamos que su nombre de usuario para acceder al sistema es:

Por motivos de seguridad le enviamos en un correo previo la contraseña temporal de acceso al sistema CompraNet.

Los datos que han quedado en el sistema CompraNet son los siguientes:

Razón Social: Land O' Lakes País: Estados Unidos Titularidad jurídica: 1.1.- Sociedad Anónima de Capital Variable (S.A. de C.V.) RFC: \#030E00555043503036303431352D4D58 Correo electrónico: <u>upcp-soporte12@funcionpublica.qob.mx</u> Teléfono: 52 55 2000 3000 Dirección: 4001 Lexington Ave N Código postal: 55112 Entidad Federativa: Minnesota

Datos de la persona de contacto:

|                     | rupc                                                                                                    |
|---------------------|----------------------------------------------------------------------------------------------------|
|                     | CompraNet - Certificación del medio de identificación electrónica (e-firma)                                                                                                    |
| Para                |                                                                                                    |
|                     | Empresa extranjera.zip<br>5 KB                                                                                                    |
|                     |                                                                                                    |
| <u>Em</u>           | presa extranjera                                                                                                    |
| Con<br>regi<br>de ( | ro resultado de la revisión de los documentos que su empresa incorporó en el formulario de registro de CompraNet con el propósito d<br>strarse en el sistema y obtener el certificado digital que le permitirá firmar electrónicamente las proposiciones que serán enviadas a travé<br>CompraNet, adjunto encontrará el certificado en mención, mismo que tiene una vigencia de dos años a partir de su emisión. |
| <b>Par</b><br>Guía  | <b>a mayor información sobre el tema consultar:</b><br>a de licitantes, tema 3.2.1: <u>Licitantes.pdf</u>                                                                                                    |
| RC010               | 08                                                                                                    |
| Salu                | dos cordiales                                                                                                    |
| _                   | ERCR                                                                                                    |
|                     | UNIDAD DE POLÍTICA DE CONTRATACIONES PÚBLICAS                                                                                                    |
|                     | NOTA: Las consultas recibidas por este medio, son atendidas desde el punto de vista técnico-operativo del Sistema CompraNet, de ninguna<br>manera deberá considerarse como una opinión normativa.<br>http://compranet.gob.mx                                                                                                    |
|                     |                                                                                                    |

At the end of this process, the foreign company person will obtain the access account for CompraNet and the Electronic ID e.firma that the SFP issues.

For any doubts and regarding the registration process in CompraNet, please send an email to rupc@funcionpublica.gob.mx .

### Technical guide for bidders on the use and management of CompraNet

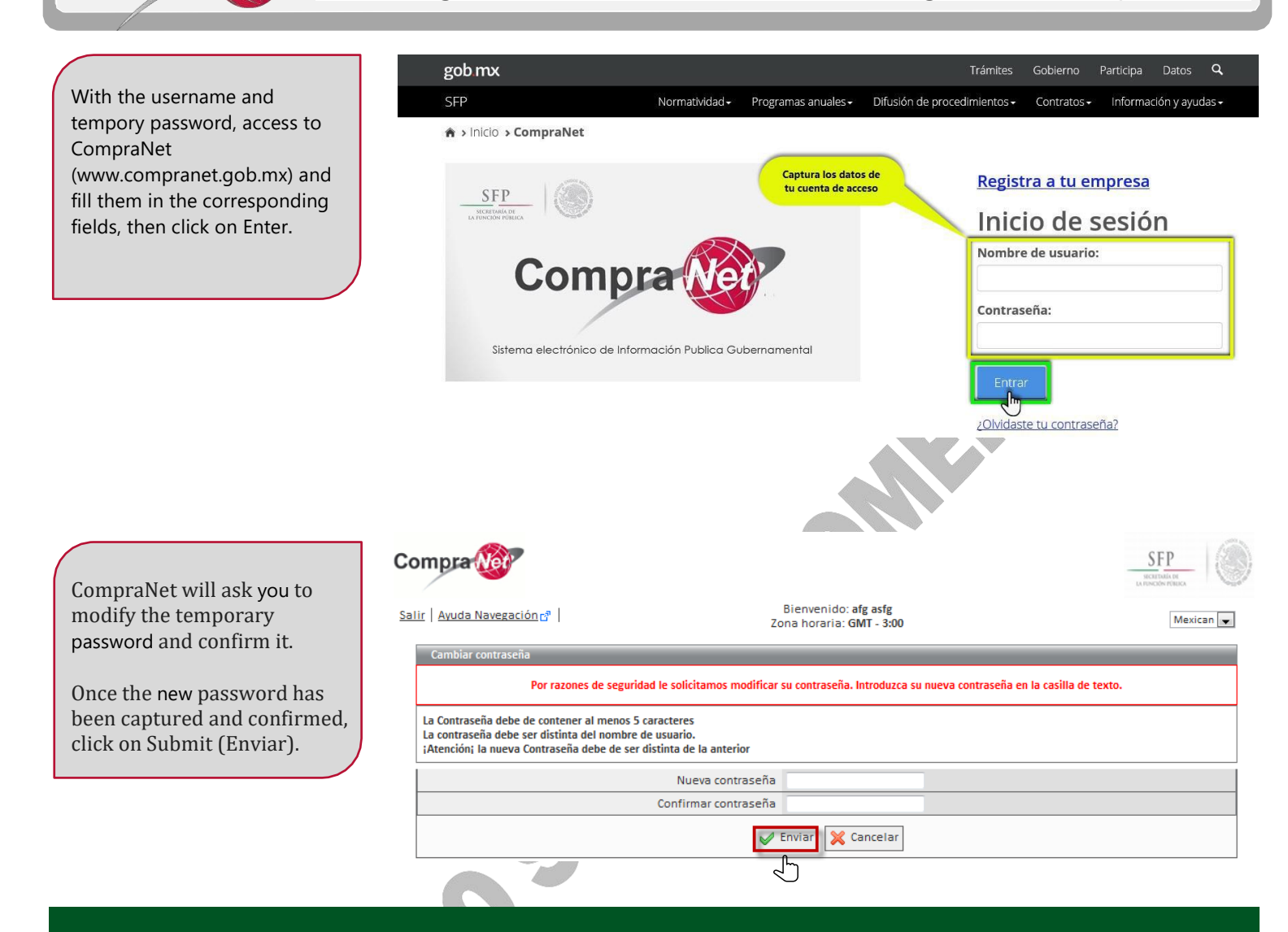

## **3.3 Renewal of the electronic ID for foreign companies.**

The electronic ID is valid for 2 years from the date of issue. In order to continue with the validity of the electronic ID yo will have to renew it after 2 years in order to continue partyicipating thorugh CompraNet.

If the digital certificate of your e.firma is no longer valid, lost or damaged, it will be necessary to request a new one from the SFP. To verify the validity of your digital certificate, open the file and view the field Valid from mm / dd / yyyy to mm / dd / yyyy,

Compra Net

| 1 <sup>0</sup> | Certificado                                                                    | × |  |  |  |  |
|----------------|--------------------------------------------------------------------------------|---|--|--|--|--|
| Ger            | neral Detalles Ruta de certificación                                           |   |  |  |  |  |
|                | Información del certificado                                                    |   |  |  |  |  |
|                | Windows no tiene la suficiente información para<br>comprobar este certificado. |   |  |  |  |  |
|                |                                                                                |   |  |  |  |  |
|                |                                                                                | _ |  |  |  |  |
|                | Emitido para: SFP-Empresa Pruebas                                              |   |  |  |  |  |
|                | Emitido por: Autoridad Certificadora de Compranet 5                            |   |  |  |  |  |
| G              | Válido desde 16/02/2012 hasta 16/02/2014                                       |   |  |  |  |  |
|                |                                                                                |   |  |  |  |  |
|                | Instalar certificado Dedaración del emisor                                     |   |  |  |  |  |

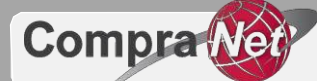

To obtain a new digital certificate from the SFP:

- I. Fill the information in the digital certificate renewal application, sign it i and digitalize it in .pdf format.
- II. Generate a new requirement (**.req** file), use as reference section VI of topic 3.2 of this guide.
- III. If there was any changes in the legal representative, his faculties, or any other information after the generation of the previous electronic ID, please submit in .pdf format, translated into Spanish and apostilled / legalized, the following documents:
  - a. Faculties of the legal representative.
  - b. Legal representative's ID.

Compress the generated files in a .zip file and send it to <u>rupc@funcionpublica.gob.mx</u> and, within a period of less than 8 days we will send you through <u>rupc@funcionpublica.gob.mx</u>